## **Buenas tardes**

Las Escuelas Públicas del Condado de Harford se han asociado con FEV Tutor para ayudar a proporcionar servicios de tutoría a todos los estudiantes de HCPS en los grados 3-12. Para acceder a una descripción general de FEV Tutor, haga clic <u>AQUÍ.</u>

FEV Tutor estará disponible del martes 1 al 7 de enero de 2023. A continuación, se muestra un cronograma de la implementación y recursos para ayudar a maestros, estudiantes y familias. Los maestros pueden monitorear el uso de los estudiantes y el progreso de cualquier estudiante que esté inscrito en sus clases si así lo desean. <u>No hay ninguna acción requerida para los maestros</u>, pero por favor ayúdenos a compartir este nuevo recurso con los estudiantes y las familias.

La información de inicio de sesión del maestro se enviará a través de su correo electrónico de HCPS el 16 de enero de 2023.

#### enero 17, 2023

- Todas las familias con un correo electrónico en el sistema de comunicación masiva de HCPS recibirán un correo electrónico que describe la plataforma FEV Tutor. La comunicación incluirá enlaces de video incrustados para ayudar a navegar y explicar los servicios que ofrecerá FEV.
- Todos los estudiantes tienen acceso a la ayuda de HW y pueden programar sesiones semanales individuales.

### enero 18, 2023

• Los administradores escolares se comunicarán con las comunidades escolares y el personal para diseñar planes de comunicación consistentes basados en la escuela a través de clases, es decir, publicidad en el sitio web, en pasillos / clases, etc.

#### enero 19, 2023

- 1. Los profesores presentan la plataforma a los estudiantes durante el tiempo de clase. Consulte los videos de navegación a continuación.
- 1. Agrega información de FEV a tus cursos/página de inicio de Canvas. OPCIONAL

#### Primeros pasos para los estudiantes:

**Opción 1: Ayuda con la tarea:** esta opción se usa mejor cuando los estudiantes tienen dificultades con una tarea.

- Paso 1: Acceda a FEV Tutor a través de Clever Paso 2: Seleccione "¡Solicitar una sesión bajo demanda!"
- Paso 3: Seleccione el área temática

| = 000 tutor                                     |                     |       |     | Welcome He                                                                                                    | ather Sidoti   Th | ursday. Jar | wary 9, 2020 9 | 9:26 AM (EST) O Logout |
|-------------------------------------------------|---------------------|-------|-----|----------------------------------------------------------------------------------------------------|-------------------|-------------|----------------|------------------------|
| 슈 Home                                          | My Dash             | board |     | Consultant De Descriteriant                                                                                                    |                   |             |                | Practice Whiteboard    |
| $\frac{\Lambda}{\mathcal{M}}$ On Demand Session | IVIY Dash           | board |     | Request an On-Demand Sessioni                                                                                                    |                   |             |                |                        |
| 🔄 My Schedule                                   | -                   |       |     |                                                                                                    |                   |             |                |                        |
| P Session History                               | My Schedule         |       |     |                                                                                                    |                   |             |                | Full Schedule          |
| T My Journey                                    |                     | <     | la  | nuary 05, 2020 - January 11, 2020                                                                                                    |                   |             |                |                        |
| My Progress Report                              | tool and the second |       | ەر  | Thread and the second second sec |                   |             | 6 I            |                        |
| Student Forum                                   | Jan 05              | 06 07 | 0.8 | Og                                                                                                    |                   | 10          | 11             | Sector Card            |
| NWEA MAP Testing                                | junios              | 00    | 00  | 12:00PM                                                                                                    |                   | 10          | 0              | +                      |
| Pre & Post Test<br>Assignments                  |                     |       |     | Maih<br>Demo – HS Math – 21st Century Learning (Beaun                                                                                                    | nont USD)         |             |                | Book a Session         |
| My Account & Profile                            |                     |       |     |                                                                                                    |                   |             |                |                        |

**Opción 2: Sesiones semanales programadas:** esta opción es la mejor para un soporte consistente, en una sola área temática.

Paso 1: Acceda a FEV Tutor a través de Clever

Paso 2: Programe una sesión de tutoría Aprende cómo aquí

Paso 3: Seleccione el botón rojo parpadeante "¡Su sesión ha comenzado, únase ahora!" a la hora programada.

| Intermediate (000 tutor) |             |        | r       |                      | 14/slcome F       | eather Sidoti   Frida | y. January 10, 2020 | 12:31 PM (EST) 😃 Logout |
|--------------------------|-------------|--------|---------|----------------------|-------------------|-----------------------|---------------------|-------------------------|
| ကြ Home                  | My Dashby   | aard   |         |                      |                   |                       |                     | 1 Practice Mibitaboard  |
| 가. On Demand Session     | Wy Dashbo   | Jaru   |         | Tour session has     | tarted, join Nowi | <b>"</b>              |                     | 2   Plactice Whiteboard |
| 🔄 My Schedule            | -           |        |         |                      |                   |                       |                     |                         |
| E Session History        | My Schedule |        |         |                      |                   |                       |                     | Full Schedule           |
| 루 My Journey             |             |        |         |                      |                   |                       |                     |                         |
| My Progress Report       |             | `      | Januar  | y 05, 2020 - January | 1, 2020           |                       |                     |                         |
| Student Forum            | Sunday      | Monday | Tuesday | Wednesday            | Thursday          | Friday                | Saturday            |                         |
| →v<br>⑤ NWEA MAP Testing | Jan 05      | 06     | 07      | 08                   | 09                | 10<br>12:30PM         | 11                  | +                       |
| Pre & Post Test          |             |        |         |                      |                   | Math<br>Demo          |                     | Book a Session          |
| Assignments              |             | G      |         |                      |                   |                       |                     |                         |
| 📺 My Account & Profile   |             |        |         |                      |                   |                       |                     |                         |
| IEI My Learning Plan     | -           |        |         |                      |                   |                       |                     |                         |

## **Opción 3: Dosis altas durante la tutoría del día escolar**

Esta opción es para escuelas identificadas solo en este momento. \*\*\*

#### **Recursos adicionales:**

Canal de YouTube de FEV

# **Recursos para maestros**

Estilo de aprendizaje y opciones de comunicación Cómo usar las herramientas de pizarra y compartir contenido con los tutores Diapositiva FEV PD

FEV 24/7 Suplemento disponible por correo electrónico, <u>md@fevtutor.com</u>

(855) 763-2607

## Coordinador de Instrucción Suplementaria y Tutoría

Rebecca.Pensero@hcps.org